# GreenPepper PRO First step Guide

"Green Pepper PRO" is a Disk drive Erase/Wipe software. It has many many functions, but here we will explain the simplest steps to erase disk drives with the basic functions. For more details, please see the "Users Manual".

.net

README

aputil4

Kirara21 co., ltd. Kyoto, JAPAN https://www.kirara21.com support@kirara21.com First step Guide Jun 7, 2024

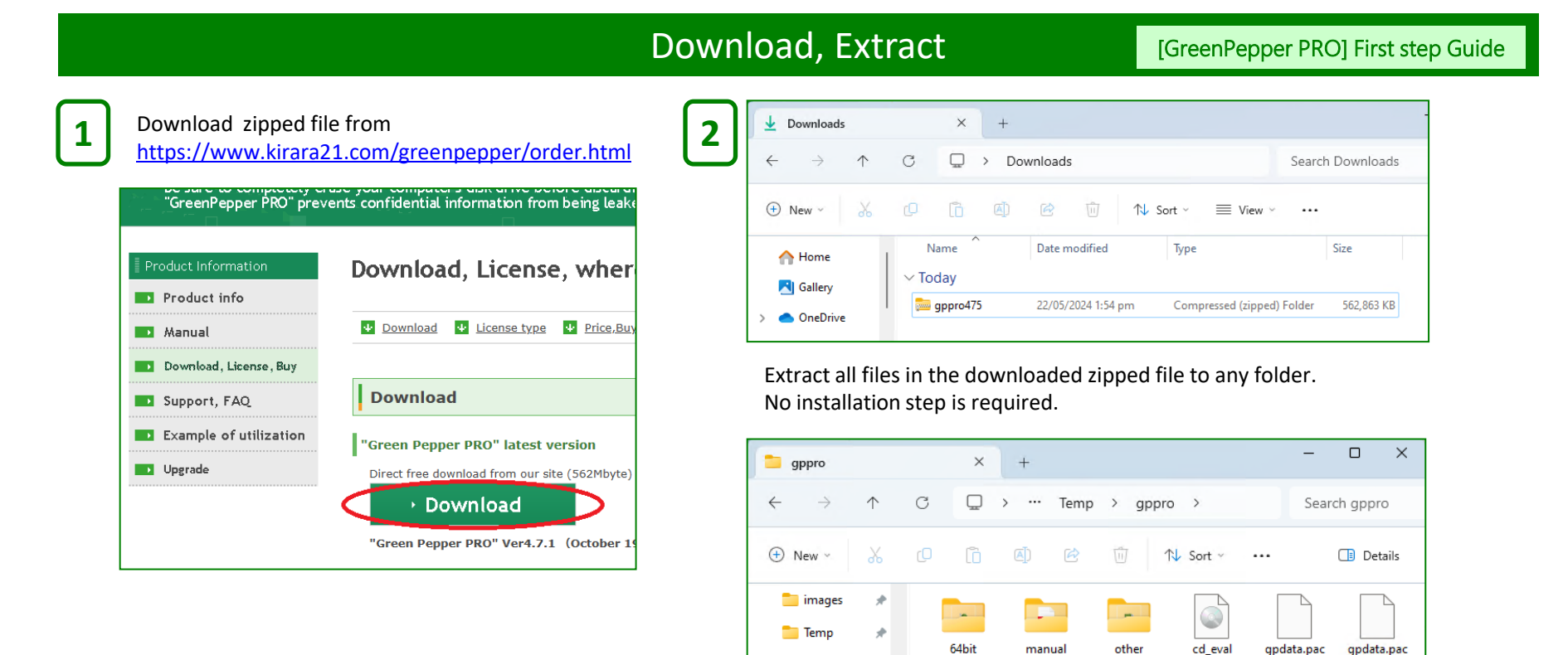

🚞 images

🚞 temp

This PC
Local Disk (C:)

.

gpdata.pac

.nonet

Release

gpdatahost

.pac

gppro4

qpset4

#### Purchase, License Activation

[GreenPepper PRO] First step Guide

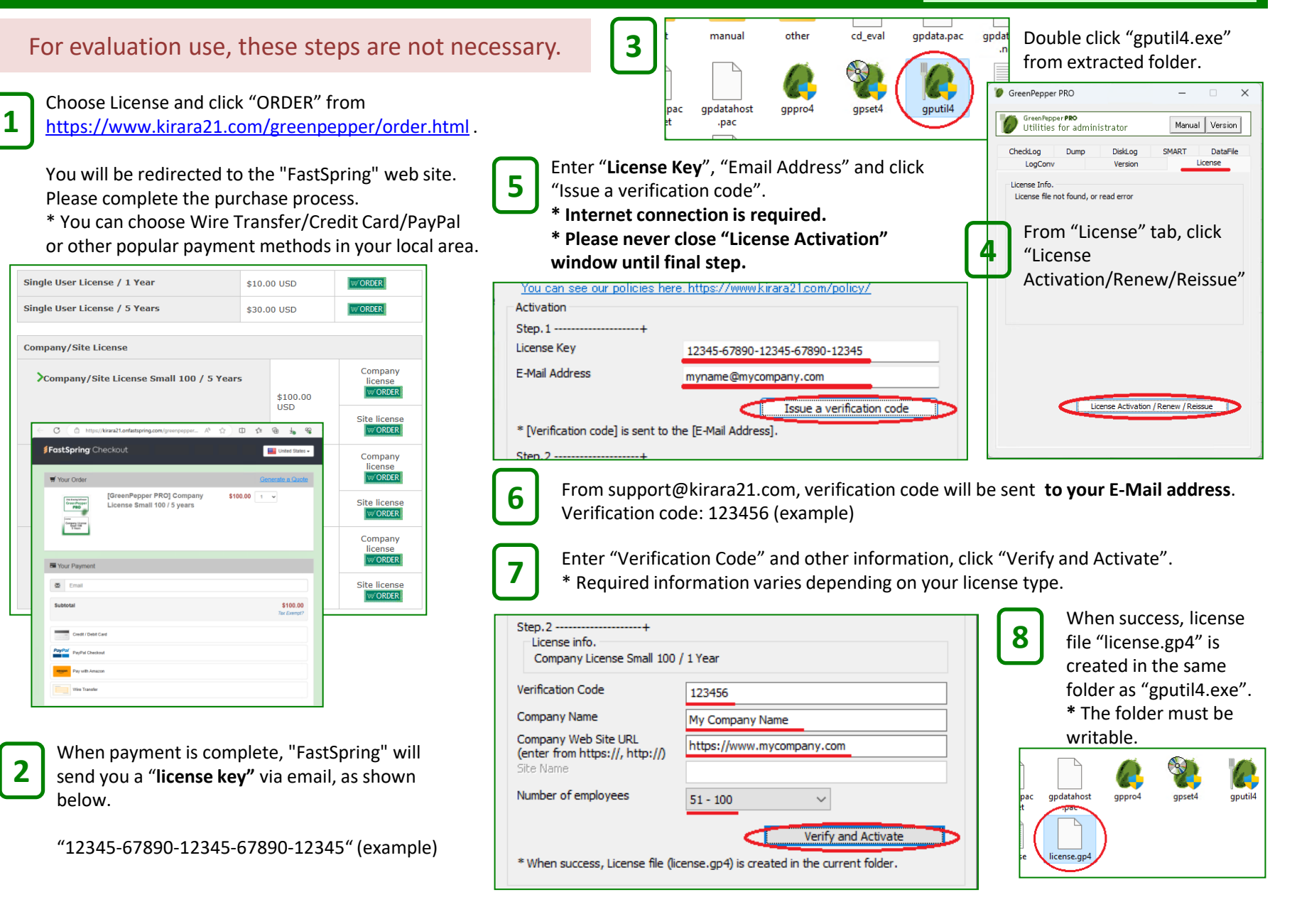

## Configure bootable USB stick, Wipe Disk Drives

[GreenPepper PRO] First step Guide

You can use USB flash drive that is commercially available. 1GB size is enough.

•Anything that requires a password to use, is encrypted, etc. cannot be used.

• In the configuration procedure, the USB flash drive is formatted and **all contents are deleted!** 

From the extracted folder, double click "gpset4.exe". \*"gpdata.pac" file is required in the same folder. \*"license.gp4" is required in the same folder. Without

this file, the program will run in evaluation mode.

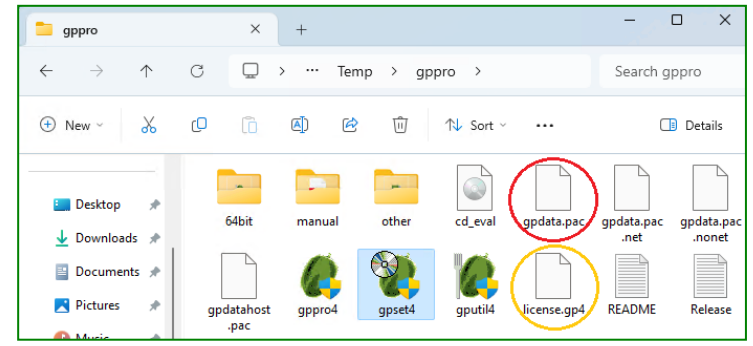

Insert USB flash drive to a PC (to be wiped).

3

Boot from USB flash drive, if boot success, following menu will appear.

\* If Windows is still working, you can press [SHIFT] and select [Restart] to display the boot device selection menu and UEFI settings screen.

\* Just after turn on the PC, F12 key or F9 key(HP) or other key to show PC's boot device selection menu.

\* You may need to give the USB stick a higher boot priority in the PC's BIOS (UEFI).

\* You may have to disable "Secure Boot".

You can erase the disk drive by using the menu operations.

\* Use arrow key to select, tab key to move items, enter key to execute.

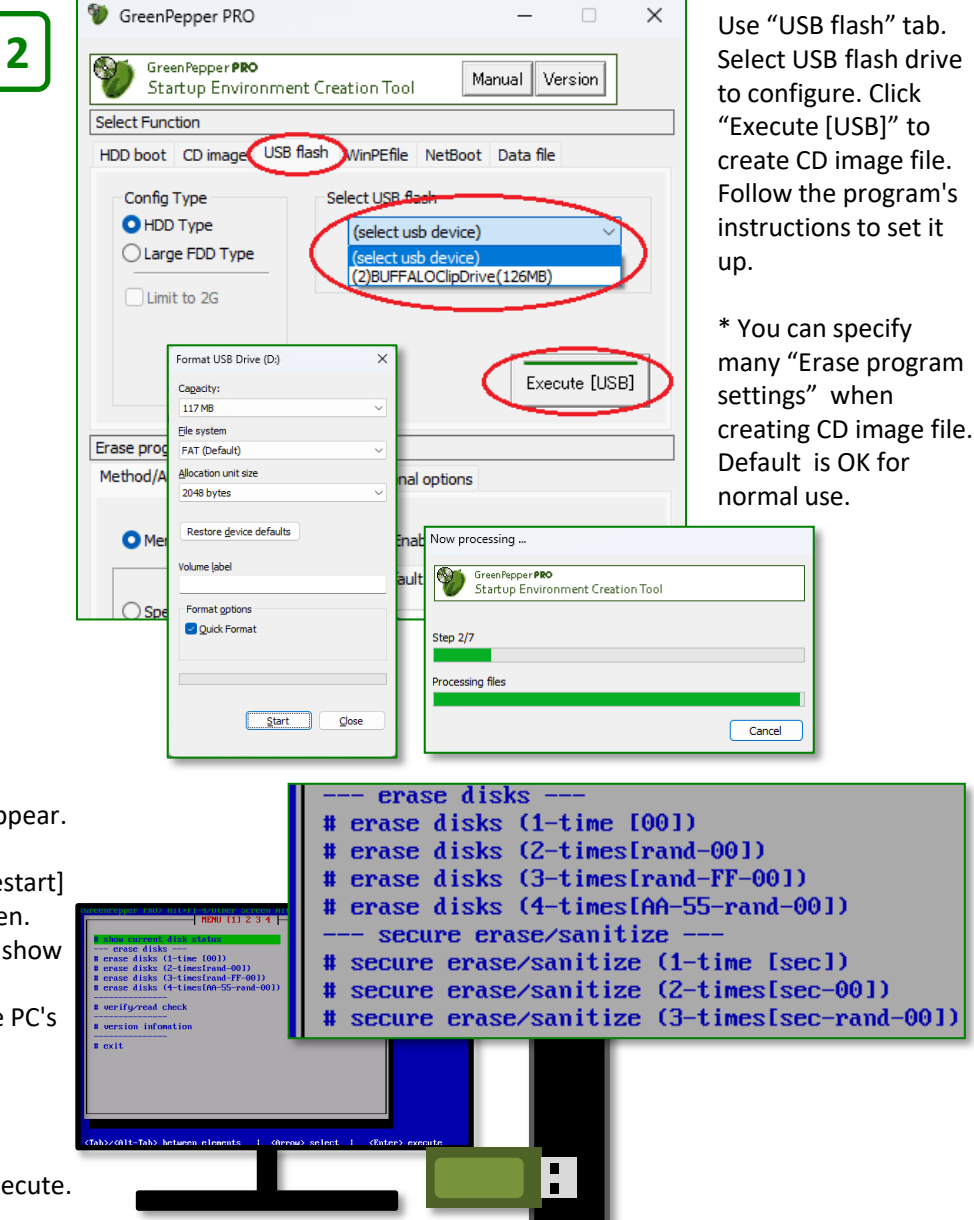

## Create bootable CD-R, Wipe Disk Drives

2

4

[GreenPepper PRO] First step Guide

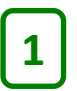

3

From the extracted folder, double click "gpset4.exe". \*"gpdata.pac" file is required in the same folder. \* "license.gp4" is required in the same folder.

Without this file, **the program will run in evaluation mode**.

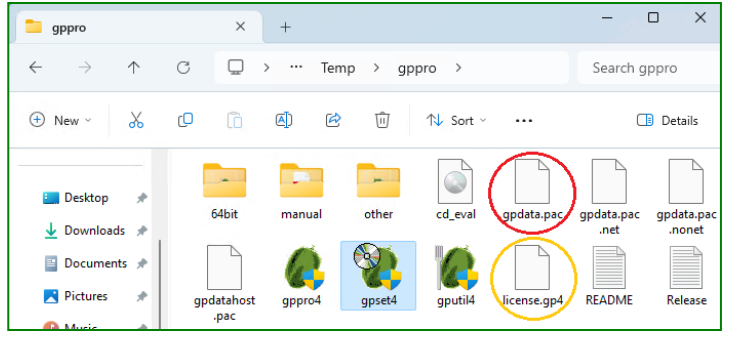

On a PC with CD-Writeable optical drive, burn CD-R. Right click created CD image file, select "Burn disc image".

\* Windows 11, select "show more options" first

- \* CD-R size (650MB) is enough.
- \* Writing files directly will not result in a bootable CD.

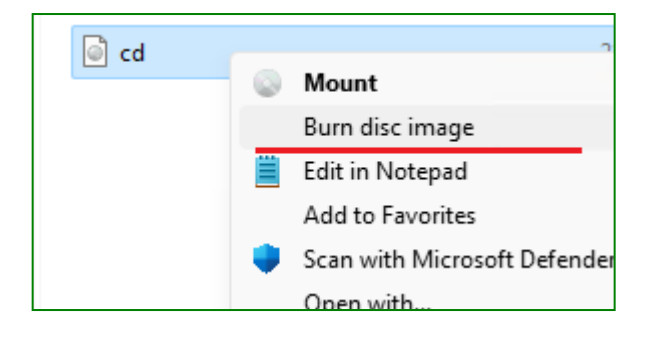

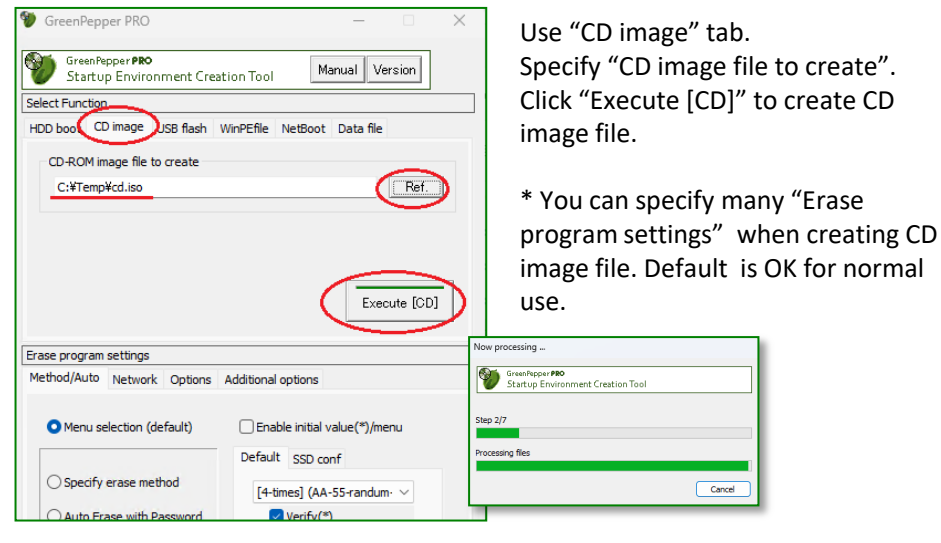

#### Insert CD-R to a PC (to be wiped).

Boot from CD, if boot success, following menu will appear.

\* If Windows is still working, you can press [SHIFT] and select [Restart] to display the boot device selection menu and UEFI settings screen.

\* Just after turn on the PC, F12 key or F9 key(HP) or other key to show PC's boot device selection menu.

\* You may need to give the CD a higher boot priority in the PC's BIOS (UEFI).

- \* [press any key to boot from CD...] message, you will need to press any key .
- \* You may have to disable "Secure Boot".

You can erase the disk drive by using the menu operations.

\* Use arrow key to select, tab key to move items, enter key to execute.

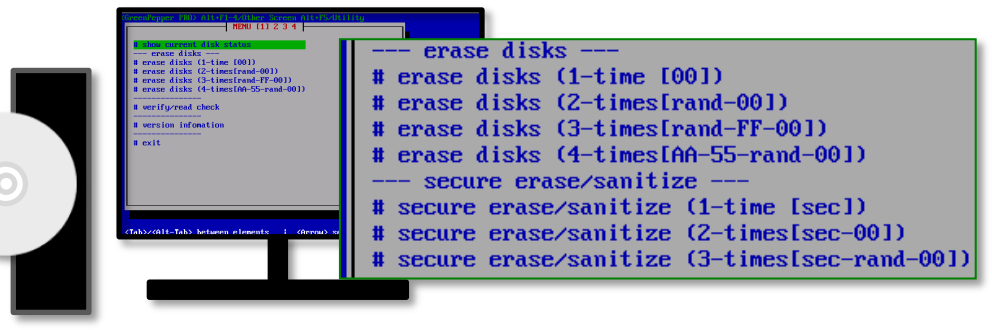